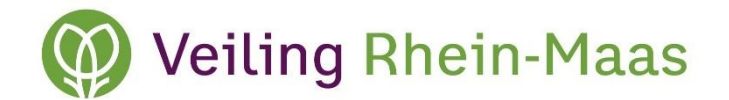

# Handbuch zum Veiling Rhein-Maas Webshop für Kunden

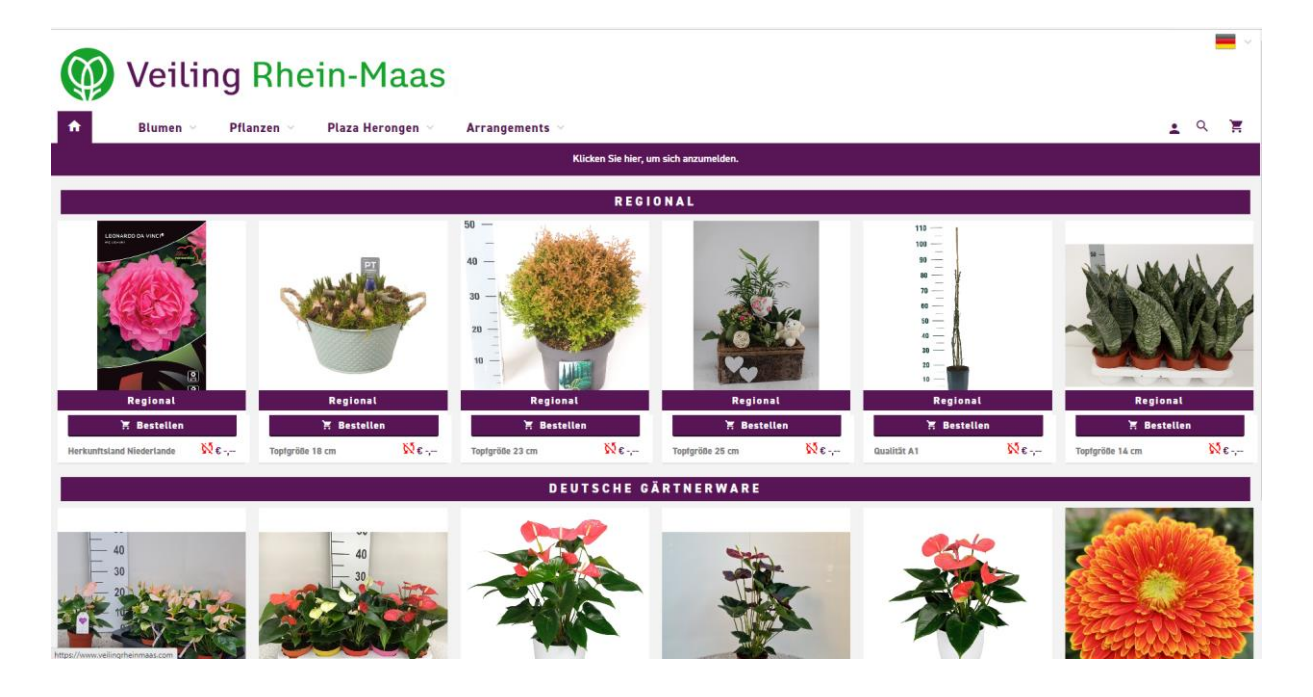

### 1. Einleitung / Ansprechpartner

Als Kunde von Veiling Rhein-Maas, haben Sie die Möglichkeit, in unserem Webshop auf ein breites und tiefes Sortiment an Schnittblumen und Topfpflanzen unserer regionalen und internationalen Anlieferer zuzugreifen. Und das zu tagesaktuellen Preisen.

Die Zustellung der Produkte erfolgt direkt zu Ihrem Verladeplatz / Ihrer Box auf dem Gelände der Veiling Rhein-Maas

Um einen Käuferzugang zum Veiling Rhein-Maas Webshop zu erhalten, muss dieser zunächst freigeschaltet werden. Nach Prüfung Ihres Kundenstatus erhalten Sie die Zuweisung im Kundenportal. Anschließend können Sie sich im Webshop mit Ihren Anmeldedaten des Kundenportal anmelden.

Falls Sie noch keine Kundennummer bei Veiling Rhein-Maas haben, nehmen Sie Kontakt mit unseren Mitarbeitern der Kundenbetreuung auf und lassen Sie sich registrieren. Hier erhalten Sie weitere Informationen und Ihre Zugangsdaten für unseren Webshop. Ansprechpartner der Kundenbetreuung:

Wolfgang Maas Tel.: 02839 59 3248 wolfgang.maas@veilingrheinmaas.de

Andre van Bentum Tel.: 02839 59 3247 Andre.vanbentum@veilingrheinmaas.de

Theun Brinksma Tel.: 02839 59 3345 theun.brinksma@veilingrheinmaas.de

Rene van Rijswoud Tel.: 02839 59 3254 rene.vanrijswoud@veilingrheinmaas.de

Dagmar van de Locht Tel.: 02839 59 3253 dagmar.vandelocht@veilingrheinmaas.de

### 2. Zugang Webshop

- *a.*) Anmeldung über PC: <u>https://webshop.veilingrheinmaas.com</u> oder den Link auf der Startseite unter <u>www.veilingrheinmaas.com</u>
- b.) Anmeldung über VRM Webshop App1. Download für Android im Google Playstore

| > Google Play                     | Suchen       |                  |                                                                                                    |                                                                   | ٩                                                                                                    |                                |   |
|-----------------------------------|--------------|------------------|----------------------------------------------------------------------------------------------------|-------------------------------------------------------------------|----------------------------------------------------------------------------------------------------|--------------------------------|---|
| 🖻 Apps                            | Kategorien 🛩 | Startseite       | Top-Charts                                                                                                    | Neuerscheinungen                                                  |                                                                                                    |                                |   |
| Meine Apps<br>Einkaufen           |              |                  |                                                                                                    |                                                                   |                                                                                                    |                                |   |
|                                   |              |                  |                                                                                                    | VRM Websho                                                        | p                                                                                                    |                                |   |
| Spiele<br>Familie<br>Empfehlungen |              |                  | $\mathcal{D}$                                                                                                    | Veiling Rhein-Maas GmbH &                                         | Co.KG Shopping                                                                                                    |                                |   |
| onto                              |              |                  | Ē                                                                                                    | E Zu                                                              | ur Wunschliste hinzufügen                                                                                                    | Installieren                   |   |
| hlungsmethoden                    |              |                  | •                                                                                                    | 10.0.4                                                            |                                                                                                    |                                |   |
| leine Abos                        |              | C Preses         | 7                                                                                                    | thepping curr - A C. T                                            | thopping cart - A Q                                                                                                    | × 🛞                            |   |
| inlösen                           |              | Anthuriu         | m                                                                                                    | Section of the                                                    | bunka                                                                                                    | Categories                     |   |
| eschenkkarte kaufen               |              | The parents Tree | ayter = 11 H                                                                                                    | Person -                                                          | nd -                                                                                                    | -<br>Arguna                    |   |
| eine Wunschliste                  |              | 141 1010         |                                                                                                    | Your ourrent order<br>Remark                                      | BEATER.                                                                                                    | Anthurson<br>Analis/Aspittotra |   |
| eine Play-Aktivitäten             |              | And Address      | in the local sector of the local sector of the | A new of Yes wild not be parted before                            | Panel in Frank / Frank / Backing                                                                                                    | Andrew Anthre<br>Operations    | > |
| eitfaden für Eltern               |              | 100.000          | Alexandria and                                                                                                    |                                                                   | <ul> <li>Balancia Ingening Starr</li> <li>Fala</li> </ul>                                                                                                    | Creptorium<br>Septembri        |   |
|                                   |              |                  | adalamati - 10                                                                                                    | SAVE                                                              | Catero Speciales     Catero Speciales                                                                                                    | Course Man.                    |   |
|                                   |              |                  | real - real                                                                                                    | Your straigging cartin amply<br>Laper to the torus and conditions | Extension Property                                                                                                    | Lines                          |   |
|                                   |              |                  | 0                                                                                                    |                                                                   | i 0                                                                                                    | C Instanton                    | 6 |
|                                   |              |                  |                                                                                                    |                                                                   | and the second second se |                                |   |

2. Download für IOS (Apple) im Apple Store

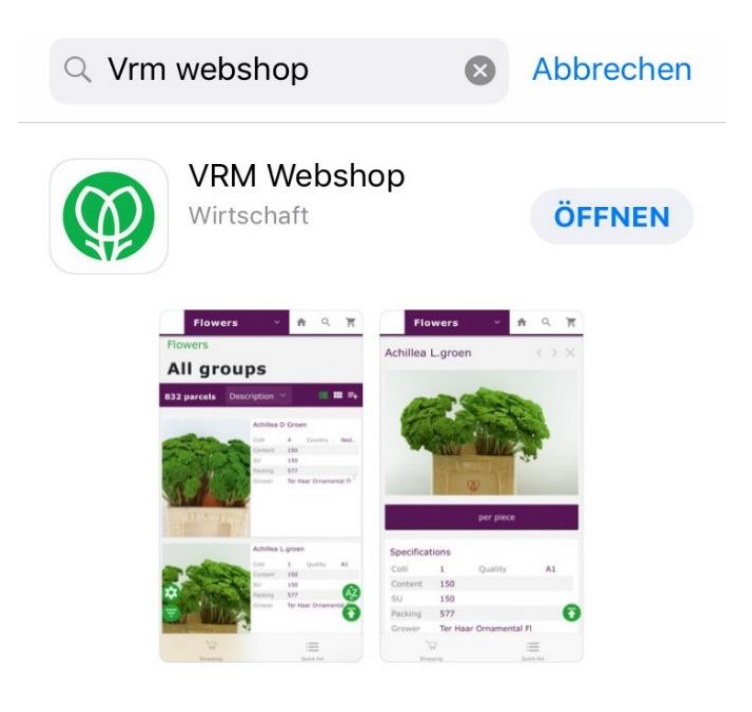

## 3. Login

| 🖗 Veiling Rhein-Maas | Gebruikersnaam of e-mailadres* |
|----------------------|--------------------------------|
|                      |                                |

- Wählen Sie zuerst ihre Sprache aus
- Geben Sie dann Mailadresse und Kennwort ein
  - User Name und Passwort sind identisch zum Kundenportal, Uhr Vorverkauf
  - Sollten Sie Ihr Passwort nicht mehr kennen, klicken Sie auf Kennwort vergessen. Sie erhalten dann eine E-Mail zur Wiederherstellung des Passworts.

### 4. Ihr Account

Auf der nächsten Seite haben Sie dann die Möglichkeit unter dem Symbol <u>Ihr Account</u> eine oder mehrere Emailadressen einzugeben. An diese Adressen werden alle Informationen, die in Zusammenhang mit Ihren Einkäufen im Webshop stehen, versandt.

| Blumer                                                                                      | n Pflanzen | Plaza Herongen                       | Arrangements                         | 1-0                                           |
|---------------------------------------------------------------------------------------------|------------|--------------------------------------|--------------------------------------|-----------------------------------------------|
| lhr Ac                                                                                      | count      |                                      |                                      | The Account<br>Benutter wechnele<br>Abreelden |
| Neues Konswort<br>Historische Bestel<br>Pro Forma<br>Lieferbedingunger<br>Verwähler account | fungen     | Allgemein<br>E-Mail (nur für Kunden) | Notservice scholl@willog/teixnaas.de |                                               |
|                                                                                             |            | Kunde kann beliefert werden          | 2                                    |                                               |

Außerdem stehen Ihnen dort folgende Funktionen zur Verfügung:

- <u>Neues Kennwort vergeben</u>
- <u>Historische Bestellungen</u>
- <u>Lieferbedingungen</u>
- <u>Aktuelle Bestellungen</u>
- <u>Übersicht Einkaufslimit</u>

### 5. Einkauf

Zurück auf der Startseite können Sie dann eine der Reiter

- **Blumen** (Schnittblumen)
- **Pflanzen** (Topfpflanzen)
- Plaza Herongen

   (gekoppelte Webshops mit physischem Vorrat in Herongen, hier gelten keine Mindestbestellmengen!)
- Arrangements (z.B. bepflanzte Gefäße)

auswählen, eine Produktgruppe oder Alle auswählen und mit dem Einkauf starten.

Zusätzlich finden Sie auf der Startseite noch eine Auswahl an Angeboten.

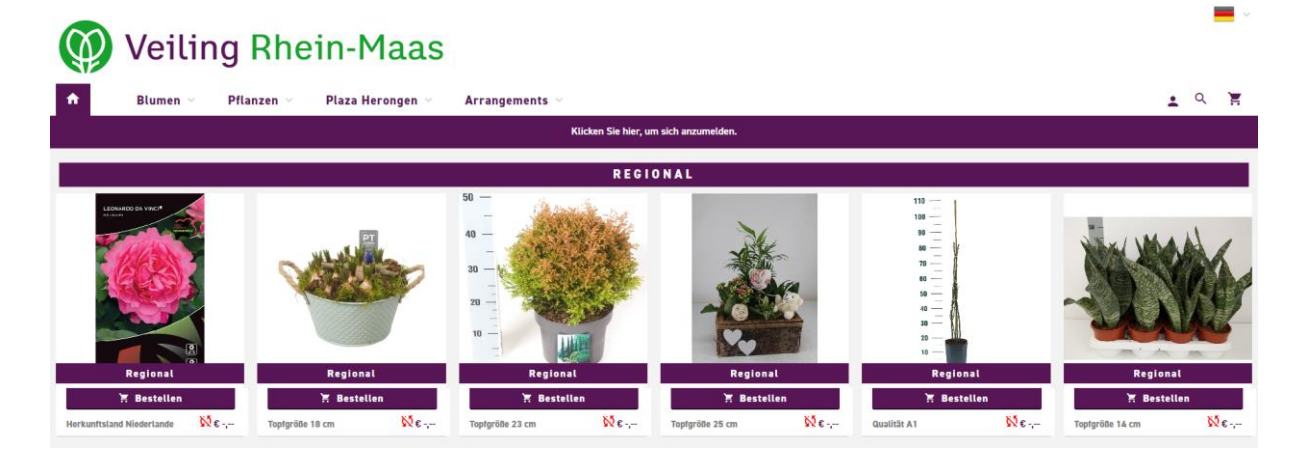

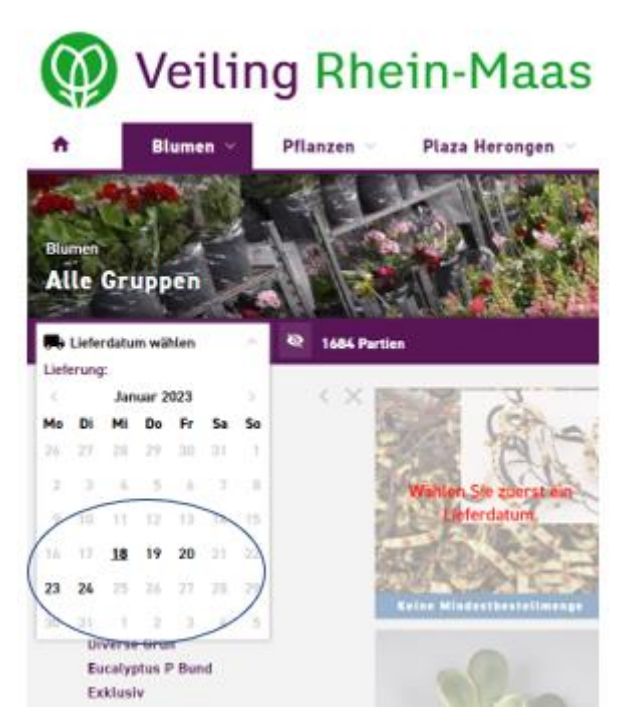

Bevor Sie mit dem Einkauf starten, wählen Sie bitte das *Lieferdatum* aus.

Nachdem Sie das Lieferdatum ausgewählt haben, werden Ihnen nur die Produkte angezeigt, die Sie für diesen Tag bestellen können. Werden Ihnen gewünschte Produkte nicht angezeigt, kann es sein, dass eine Bestellung für den nächsten Tag nicht mehr möglich ist, jedoch für einen darauffolgenden Tag. Die Uhrzeit, bis zu der eine Bestellung für den darauffolgenden Tag möglich ist, legt der jeweilige Anlieferer fest und hängt unter anderem mit der benötigten Zeit für die Anlieferung nach Herongen zusammen.

Wenn Sie auf das Symbol **Auge** klicken, werden Ihnen nur die zum ausgewählten Datum lieferbaren Artikel angezeigt. Wird Ihnen das Symbol **Auge durchgestrichen** angezeigt, sehen Sie auch Artikel, die für das ausgewählte Lieferdatum nicht lieferbar sind. Diese werden dann unter Angabe der verfügbaren Lieferdaten angezeigt.

| ń                       | Blumen ~             | Pflanzen 💛          | Plaza Herongen 🤟 🛛 Arr        | angements ∨                                                         |                                                                                                    |                                                                    |                               | ±~ Q Έ                                       |
|-------------------------|----------------------|---------------------|-------------------------------|---------------------------------------------------------------------|----------------------------------------------------------------------------------------------------|--------------------------------------------------------------------|-------------------------------|----------------------------------------------|
|                         | e Gruppen            |                     |                               |                                                                     |                                                                                                    |                                                                    |                               |                                              |
|                         |                      |                     |                               |                                                                     |                                                                                                    |                                                                    |                               |                                              |
| -                       | Filter               | ×                   |                               | Aad Fransen Special 00 02-12-2019 06:00                             | an ada                                                                                                    | Aad Pransen Special 0 02-12-2019 06:00                             |                               | Achillea Blauw 0 02-12-2019 05:00            |
|                         | Filtern              |                     | AND A DECK                    | 60 Cm.<br>Einheiten 18 Minimale 5 60 cm                             | Provide the second                                                                                                    | 70 cm.<br>Einheiten 18 Minimale 5 70 cm                            | 100 CHARLES                   | Einheiten 22 Qualität A1                     |
| $\overline{\mathbf{T}}$ |                      |                     |                               | Stok pro Einh 50 Reifestadium 3-3<br>Einh pro Lage 9 Blüten/bee Rot |                                                                                                    | Stck pro Einh 50 Refestadium 3-3<br>Einh pro Lage 9 Bluten/bee Rot | and the second                | Stok pro Einh 50<br>Einh pro Lage 16         |
|                         | Anlieferer           |                     | Lieferbar ab 02-12-2019 06:00 | Lagen pro LT 3 Herkunftsla., Ned.,<br>Minist 50 Dualstat 41         | Lieferbar ab 02-12-2019 06:00                                                                                                    | Lagen pro LT 2 Herkunftsta Ned                                     | Dieferbar ab 02-12-2019.05:00 | Lagen pro LT 23                              |
|                         | Anbieter             |                     | IJJ                           | VP 997<br>Anlieferer Aad Fransen VOF                                |                                                                                                    | VP 997<br>Anlieferer Aad Fransen VOF                               | Production of the             | VP 999<br>Anlieferer Ter Haar Ornamental FI  |
| 0                       | Minimale Stiellänge  |                     | TA Part                       | €0,57                                                               | The second second secon | €0,61                                                              |                               | €0,28                                        |
|                         | Reifestadium         |                     |                               | Achillea Geel 0 02-12-2019 05:00                                    |                                                                                                    | Achillea Groen 0 02-12-2019 05:00                                  |                               | Achillea Oranje 00 02-12-2019 05:00          |
|                         |                      |                     | and the second                | Einheiten 4 Qualität A1                                             | 1 hours - the                                                                                                    | Einheiten 8 Qualität A1                                            | alasta in the tit             | Einheiten 2 Qualität A1                      |
|                         | Herkunftsland        |                     | a fair and                    | Stok pro Einh 50<br>Einh pro Lage 16                                | PILITON A                                                                                                    | Stok pro Linh 50<br>Einh pro Lage 16                               |                               | Stok pro Einh 50<br>Einh pro Lage 16         |
|                         | Qualität             |                     | tieferbar ab 02-12-2019 05:00 | Lagen pro LT 23                                                     | Lieferbar ab 02-12-2019 05:00                                                                                                    | Lagen pro LT 23                                                    | Lieferbar ab 02-12-2019 05:00 | Lagen pro LT 28                              |
|                         | Anzahl Blütenknosper | n (schnittblumen) 🗠 | We Will                       | VP 999<br>Anlieferer Ter Haar Ornamental Fi                         | A STATE                                                                                                    | VP 999<br>Anlieferer Ter Haar Ornamental FI                        | The line of                   | VII 999<br>Anlieferer Ter Haar Drnamental FI |
|                         | Kulturweise          |                     |                               | €0,28                                                               |                                                                                                    | €0,28                                                              | 1 Care 1                      | €0,28                                        |

Mit der Suchfunktion haben Sie die Möglichkeit vorratsübergreifend direkt nach Artikeln oder Anlieferern zu suchen.

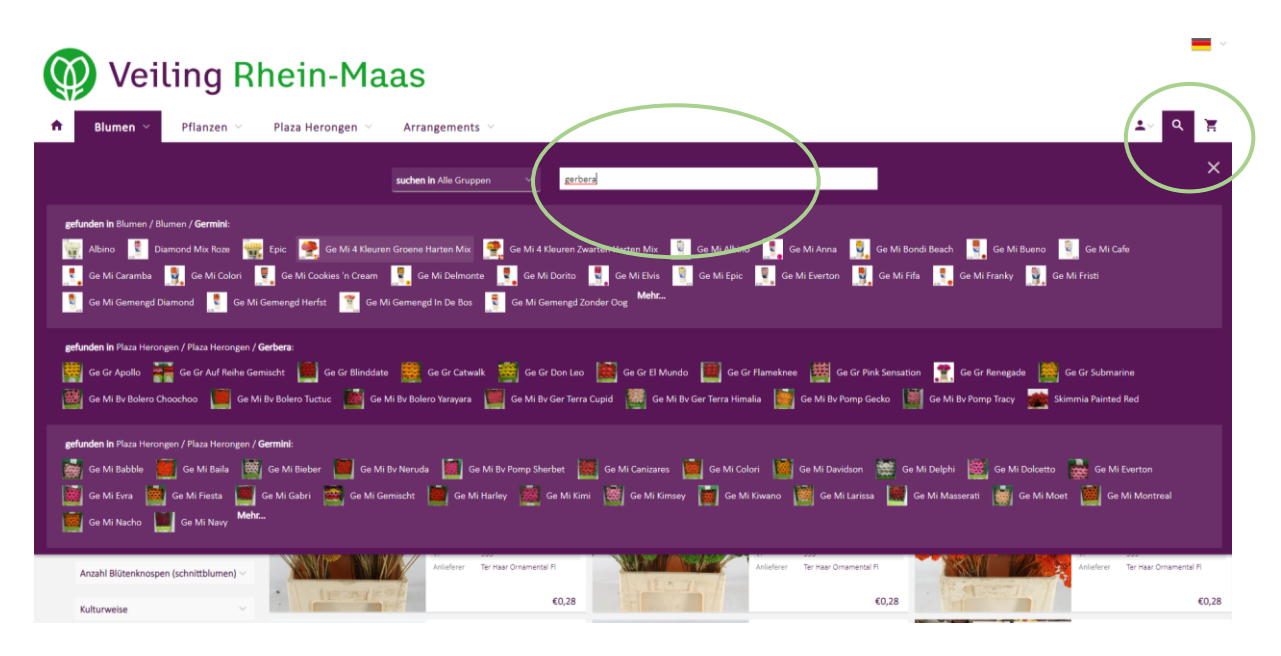

Die dann in der Suche erscheinenden Ergebnisse, können nach verschiedenen Kriterien (z.B. Topfgröße, Preis, Anlieferer) sortiert werden.

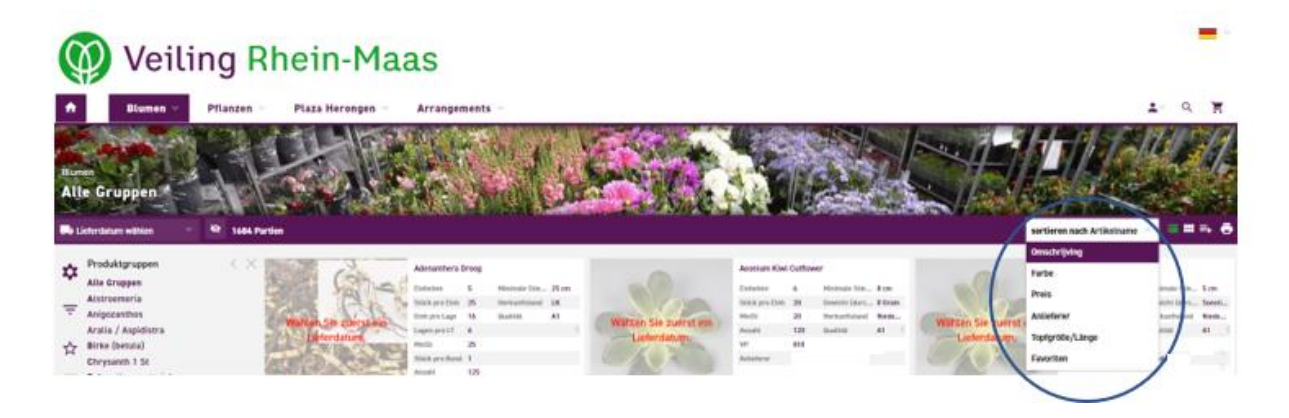

In der Produktansicht können Sie dann zwischen den Ansichten Standard, Raster oder Schnellkauf wählen.

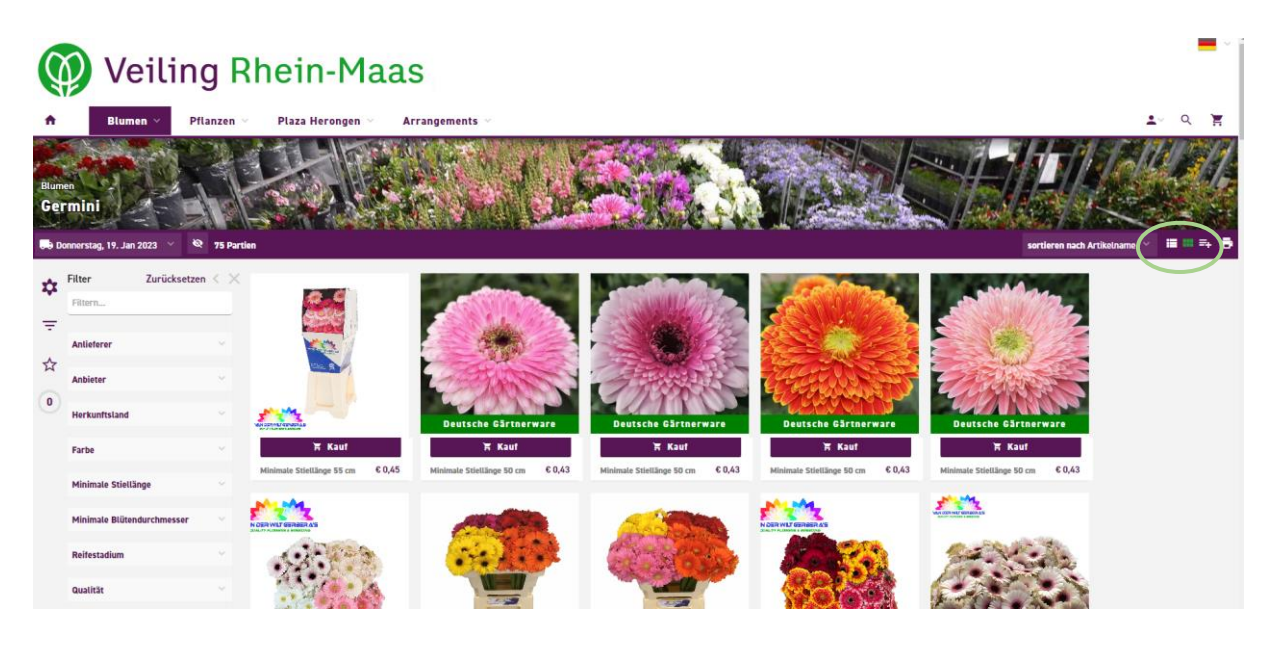

Am linken Rand haben Sie zusätzlich die Möglichkeit **Filter** zu setzen. Hier können Sie z.B. nach Anlieferer, Herkunftsland oder Sortierungsmerkmalen filtern.

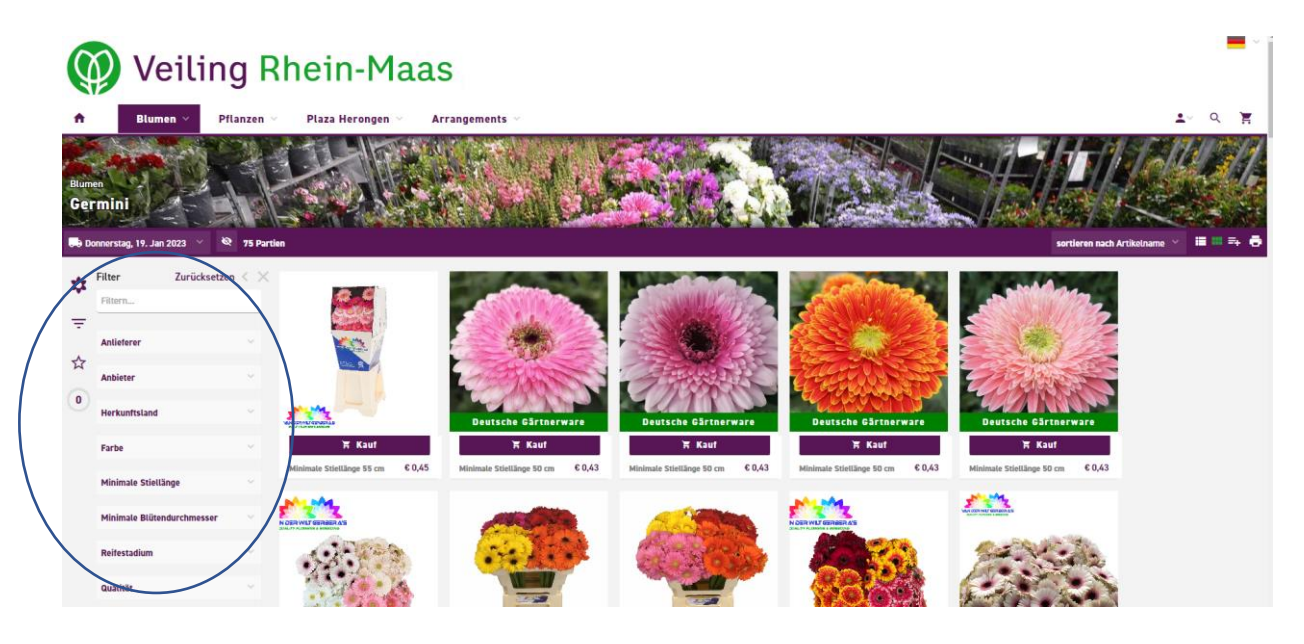

Unter dem Symbol" \* *Specials* könne Sie z.B. zwischen **regional**, **Deutsche Gärtnerware**, **Niederländische Gärtnerware**, **Bio**, **Keine Mindestbestellmenge**, **Kürzlich angesehen** oder **Alle Gruppen** auswählen.

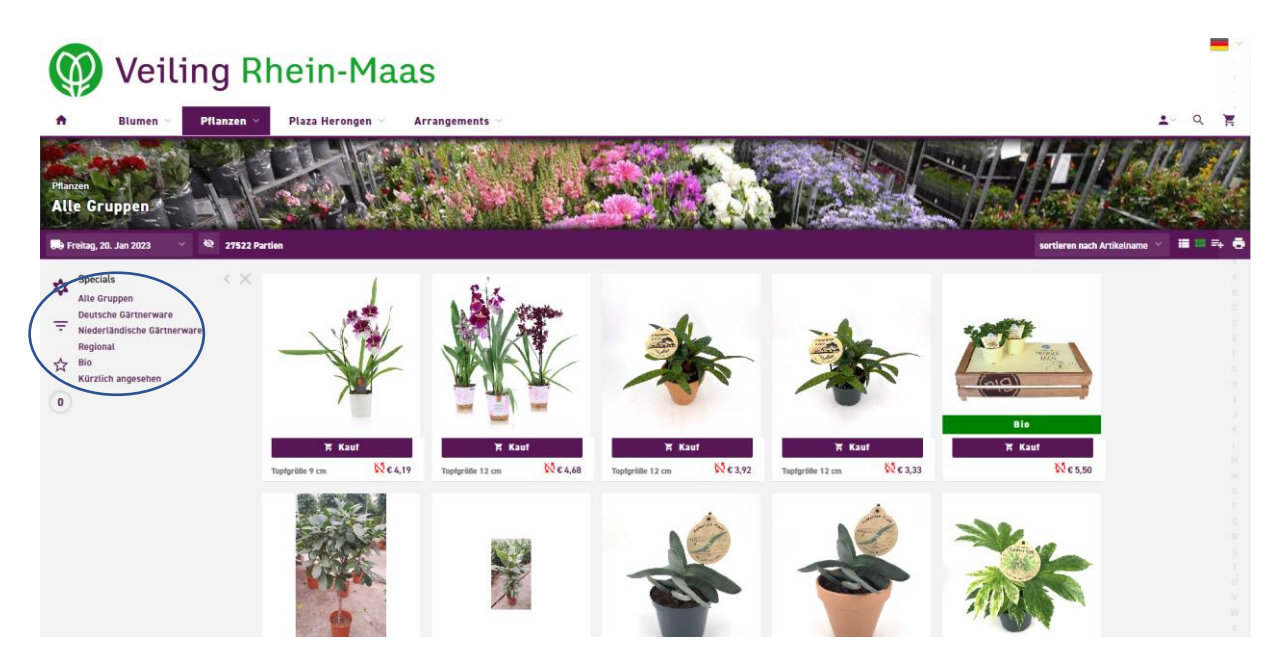

Diese Specials sind auch als Label unter den Produktfotos abgebildet.

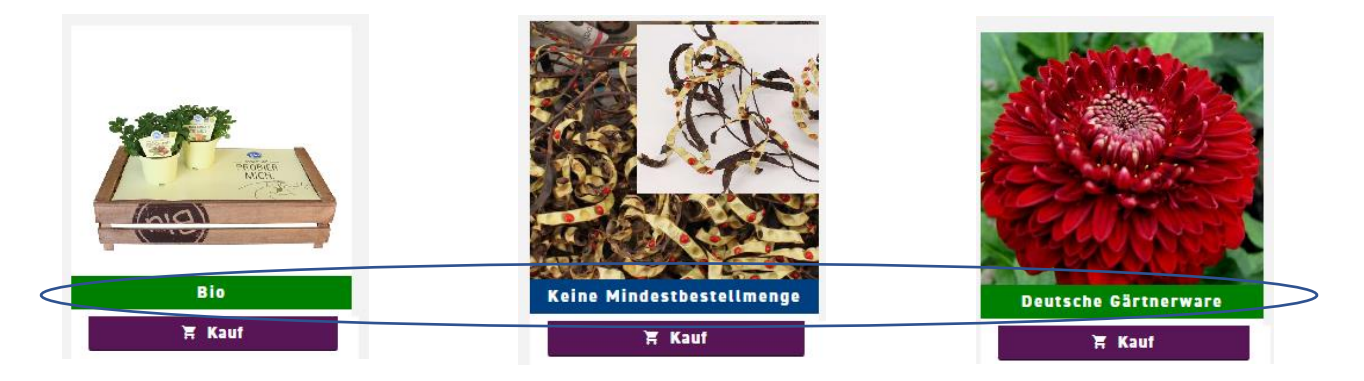

Durch klicken auf ein Produkt vergrößert sich das Produktfoto. Hier können Sie jetzt im Feld **Anzahl** die gewünschte Einkaufsmenge, durch Eingabe der entsprechenden Zahl oder durch Klicken auf ein Zahlenfeld eingeben. Der Gärtner hat zudem die Möglichkeit Staffelpreise anzugeben. Diese wer-

den unter der Mengen-Eingabe aufgelistet.

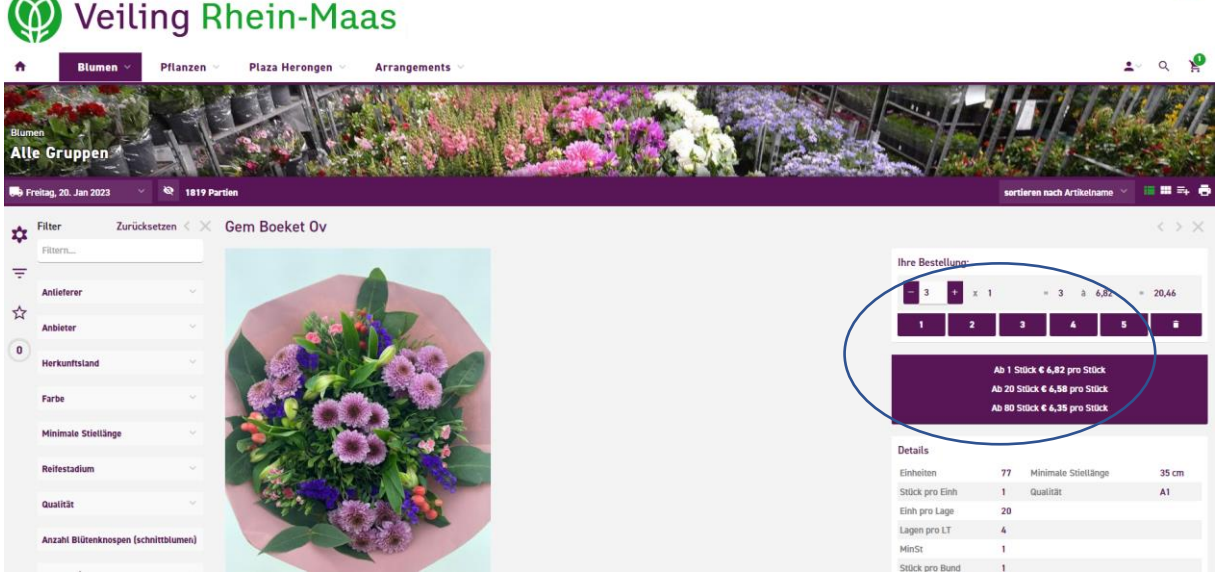

Grau hinterlegte Zahlen sind nicht auswählbar. Durch Klicken auf eine Zahl wird ein Kauf ausgelöst und die entsprechende Menge in den Warenkorb geschoben.

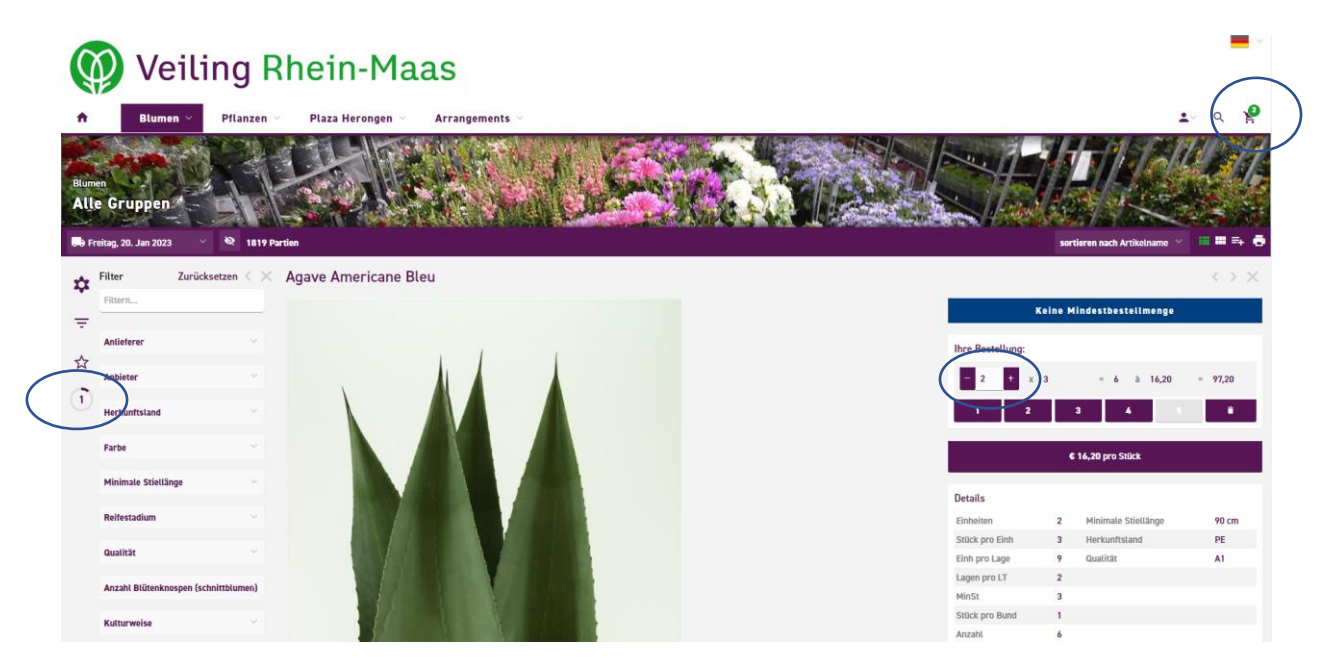

Links im Bild sehen Sie, dass der Volumenrechner (Kreissymbol mit der Zahl "0") sich verändert hat und damit anzeigt, wie voll der aktuelle Ladungsträger ist.

**Bitte beachten:** Die Mindestbestellmenge wird durch den Anlieferer festgelegt. Bestellen Sie eine Menge, die unter der Mindestbestellmenge liegt, ist der Anlieferer **nicht** zur Lieferung verpflichtet!

Hat ein Anlieferer individuelle Mindestbellmengen festgelegt, erscheint hinter dem Anlieferer-Namen ein kleines "i". Bewegt man den Mauszeiger über den Anlieferer-Namen wird als "Mouse-Over-Effekt" die Mindestbestellmenge angezeigt.

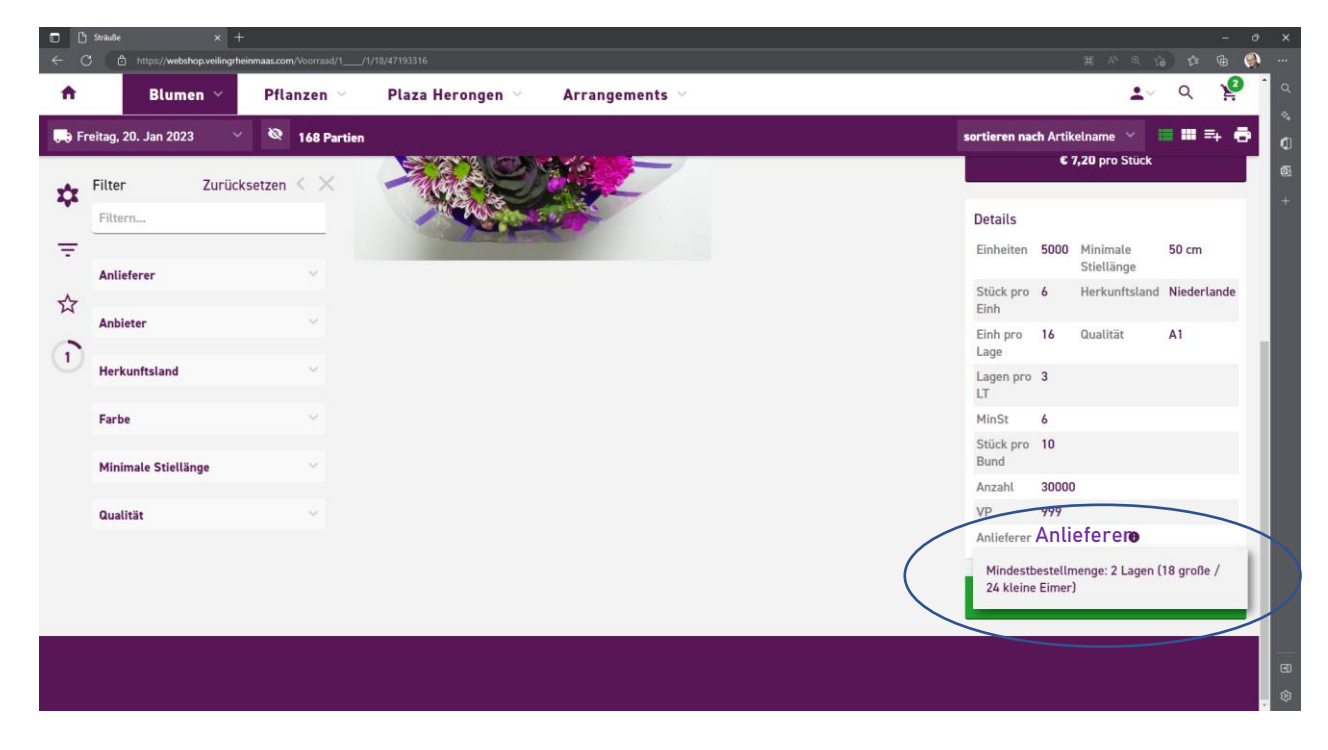

Topfpflanzen: Schnittblumen: *Mindestbestellmenge je Anlieferer* **1 CC** *Mindestbestellmenge je Anlieferer* **1 Lage (Stapelwagen)** Keine Mindestbestellmenge

Plaza Herongen: Keine K

*Hinweis:* Durch den Kauf von **mehreren Lagen** unterschiedlicher Produkte, **eines** Anlieferers, kann die Mindestbestellmenge ebenfalls erreicht werden.

| ♥ WhatsA      | op x Sträuße                    | <b>x</b> + ad/1/1/18/47193316 |                     |                   |                        |                                 | > - σ > ≥ ⊕ ★ □ ♣ |
|---------------|---------------------------------|-------------------------------|---------------------|-------------------|------------------------|---------------------------------|-------------------|
| A             | Blumen 🗡                        | Pflanzen \vee                 | Plaza Herongen \vee | Arrangements \vee |                        | <b>*</b> ~                      | Q 🦉               |
| La Li         | eferdatum wählen $\sim$         | 🕸 168 Partien                 |                     |                   | sortieren na           | ch Artikelname \vee 🛛           | • •• =+ 🖶         |
| **            | Volumen                         | ××                            |                     |                   | Stück pro<br>Einh      | 6 Herkunftsland                 | Niederlande       |
| _             | Vorrat Volumen<br>Zwischensumme | 0,167                         |                     |                   | Einh pro<br>Lage       | 16 Qualität                     | A1                |
|               | Volumen Bestellliste            |                               |                     |                   | Lagen pro<br>LT        | 3                               |                   |
| ☆             | Zwischensumme                   | 0,000                         |                     |                   | MinSt                  | 6                               |                   |
| $\widehat{1}$ | Zwischensumme                   | 0,000                         |                     |                   | Stück pro<br>Bund      | 10                              |                   |
| $\backslash$  | Total                           | 0,167                         |                     |                   | Anzahl                 | 30000                           |                   |
| $\backslash$  |                                 |                               |                     |                   | VP                     | 999                             |                   |
|               |                                 |                               |                     |                   | Anlieferer             | Anlieferer 🛛                    |                   |
|               |                                 |                               |                     |                   | Mindestb<br>kleine Eir | estellmenge: 2 Lagen ('<br>ner) | 8 große / 24      |
|               |                                 |                               |                     |                   |                        |                                 |                   |
|               |                                 |                               |                     |                   |                        |                                 |                   |
|               |                                 |                               |                     |                   |                        |                                 |                   |

Im **Gesamtvolumen** können Sie erkennen zu welcher Prozentzahl der CC oder Stapelwagen gefüllt ist. Mit einem Klick auf das Volumenrechner Symbol erhalten Sie eine ausführlichere Ansicht des im Warenkorb befindlichen Volumens. Achtung auch wenn Sie mehrere Gärtner ausgewählt haben gilt diese Berechnung für den **gesamten Warenkorb**, nicht aber für den einzelnen Anlieferer.

| Ø        | Veiling        | g Rhein-Maas                                                     | 5            |           |    |                     |                                |            |            |                                                   |                                     |                                       |                           | Ì |
|----------|----------------|------------------------------------------------------------------|--------------|-----------|----|---------------------|--------------------------------|------------|------------|---------------------------------------------------|-------------------------------------|---------------------------------------|---------------------------|---|
| <b>n</b> | Blumen 🕤 🦳 Pfl | anzen 🕤 🛛 Plaza Herongen 🕤 Ar                                    | rangements 🗠 |           |    |                     |                                |            |            |                                                   |                                     |                                       | 🛃 🤉 😤                     | L |
|          | Varenkorb      |                                                                  |              |           | T  |                     |                                |            |            | a<br>Lina ana<br>Lina ana<br>Lina ana<br>Lina ana | $\bigwedge$                         | sortiere                              | n nach Artikelname 🗸 🗟    | / |
| =        |                | < × Ihr aktueller Auftrag                                        |              |           |    |                     | Kommentar:                     |            |            |                                                   |                                     |                                       |                           |   |
|          |                |                                                                  |              |           |    |                     | Hier können Sie eine Nachricht | an unser V | Vebshop Ti | eam send                                          | en.                                 |                                       |                           |   |
|          |                |                                                                  |              |           |    |                     | Zum Beispiel besondere Wün     | iche       |            |                                                   |                                     |                                       |                           |   |
|          |                |                                                                  |              |           |    |                     |                                |            |            |                                                   |                                     |                                       | 4                         |   |
|          |                | Lieferung: Freitag, 20. Ja<br>Kunde : 601023 Klokservice (Vorrat | in 2023      |           |    |                     |                                |            |            |                                                   |                                     |                                       | Speichern                 |   |
|          |                | Beschreibung                                                     | Artikel      | <b>S1</b> | 52 | S3 S4 VP Anlieferer | e e                            |            |            | 1                                                 | Anzahl                              | Preis                                 | Total                     |   |
|          |                | Blumen                                                           |              |           |    |                     |                                |            |            |                                                   |                                     |                                       |                           |   |
|          |                | Agave Americane Bleu                                             | 100942       | 90 cm     |    | 577                 | - 3 +                          | ×          | 3          | -                                                 | 9                                   | € 16,20                               | €145,80 / 🔋 🖻             | ľ |
|          |                | Gem Boeket Ov                                                    | 396          | 35 cm     |    | 807                 | - 3 +                          | ×          | 1          | -                                                 | 3                                   | € 6,82                                | €20,46 / 8 🛤              |   |
|          |                |                                                                  |              |           |    |                     |                                |            | Id         | h stimme (<br>tätigen                             | Gesamtb<br>Gesamtv<br>den Lieferbec | etrag:<br>olumen:<br>ingungen gemäß ' | Versteigenengsordnung zu. |   |

Die ausgewählten Artikel werden im Warenkorb gesammelt, sind damit aber noch nicht bestellt. Kontrollieren Sie die ausgewählten Artikel auf Menge und Preis und führen Sie ggfs. Änderungen durch.

|          | Veilin        | g Rl               | hein-Ma                    | as           |       |      |                  |          |                       |              |            |                        |                          |                   |                                           | <b>•</b> * |
|----------|---------------|--------------------|----------------------------|--------------|-------|------|------------------|----------|-----------------------|--------------|------------|------------------------|--------------------------|-------------------|-------------------------------------------|------------|
| <b>A</b> | Blumen 🗸 🛛 Pf | lanzen 😪           | Plaza Herongen 😪           | Arrangements |       |      |                  |          |                       |              |            |                        |                          |                   | <b>⊥</b> ~ Q                              | P          |
|          | Warenkort     |                    |                            | E            |       |      |                  |          |                       | and Break    |            |                        | $\langle \gamma \rangle$ | sortiere          | n nach Artikelname 🗠                      |            |
| =        |               | $\langle \times  $ | hr aktueller Auftrag       |              |       |      |                  | Kom      | mentar:               |              |            |                        |                          |                   |                                           |            |
| _        |               |                    |                            |              |       |      |                  | Hier kör | nen Sie eine Nachrich | t an unser V | Vebshop Te | eam sende              | n.                       |                   |                                           |            |
|          |               |                    |                            |              |       |      |                  | Zum B    | eispiel besondere Wün | ische        |            |                        |                          |                   |                                           |            |
|          |               |                    |                            |              |       |      |                  |          |                       |              |            |                        |                          |                   |                                           |            |
|          |               | I                  | Lieferung: Freitag, 20     | ). Jan 2023  |       |      |                  |          |                       |              |            |                        |                          |                   | Speicher                                  |            |
|          |               |                    | Kunde : 601023 Klokservice | Artikel      | 51    | 57   | 53 54 VP Anliefe | nar      |                       |              |            |                        | inzahl                   | Prais             | Total                                     | ÷          |
|          |               |                    | Blumen                     |              |       | 1990 |                  |          |                       |              |            |                        |                          |                   |                                           |            |
|          |               |                    | Agave Americane Bleu       | 100942       | 90 cm |      | 577              |          | - 3 +                 | ×            | 3          | -                      | 9                        | € 16,20           | € 145,8/ / 8                              | B          |
|          |               |                    | Gem Boeket Ov              | 396          | 35 cm |      | 807              |          | - 3 +                 | х            | 1          | -                      | 3                        | € 6,82            | € 20,40 / 8                               | -          |
|          |               |                    |                            |              |       |      |                  |          |                       |              |            |                        | Gesamtb<br>Gesamtv       | etrag:<br>olumen: | € 166,26<br>0,2                           |            |
|          |               |                    |                            |              |       |      |                  |          |                       |              | ld         | n stimme o<br>tälligen | len Lieferbec            | lingungen gemäß   | Versteigerungsordnung<br>Weiter einkaufer | , zu.      |

Über die Symbole **Stift** oder den **Symbolen** "+/-"können Sie Mengenänderungen durchführen und mit dem Symbol **Papierkorb** können Sie noch nicht bestätigte Einkäufe stornieren.

| = | < × | Ihr aktueller Auftrag<br>Lieferung: Freitag, 21<br>Kunde : 601023 Klokservice 📢 | )<br>O. Jan 2<br>/orat) | 023         | Komment<br>Hier können Sie<br>Nachricht an Ki | sortierer<br>CAP:<br>eine Nachricht an unser Webshop<br>lokservice | n nach Artikelname V                   |
|---|-----|---------------------------------------------------------------------------------|-------------------------|-------------|-----------------------------------------------|--------------------------------------------------------------------|----------------------------------------|
| ≡ | < × | Ihr aktueller Auftrag<br>Lieferung: Freitag, 21<br>Kunde : 601023 Klokservice ( | 0. Jan 2                | 023         | Komment<br>Hier können Sie<br>Nachricht an Ki | eine Nachricht an unser Webshop<br>lokservice                      | o Team senden.                         |
| _ |     | Lieferung: Freitag, 21<br>Kunde : 601023 Klokservice (                          | 0. Jan 2                | 023         | Hier können Sie<br>Nachricht an Ki            | eine Nachricht an unser Webshop<br>lokservice                      | Speichern                              |
|   |     | Lieferung: Freitag, 21<br>Kunde : 601023 Klokservice V                          | 0. Jan 2                | 023         | Nachricht an K                                | lokservice                                                         | Speichern                              |
|   |     | Lieferung: Freitag, 2<br>Kunde : 601023 Klokservice V                           | 0. Jan 2                | 023         |                                               |                                                                    | Speichern                              |
|   |     | Lieferung: Freitag, 21<br>Kunde : 601023 Klokservice V                          | 0. Jan 2<br>/orrat      | 023         |                                               |                                                                    | Speichern                              |
|   |     | Lieferung: Freitag, 20<br>Kunde : 601023 Klokservice                            | 0. Jan 2<br>/orrat      | 023         |                                               |                                                                    |                                        |
|   |     | Kunde : 601023 Klokservice 🔽                                                    | /orrat                  |             |                                               |                                                                    | ē                                      |
|   |     |                                                                                 | _                       |             |                                               |                                                                    |                                        |
|   |     | Beschreibung                                                                    | Artikel                 | <b>S1</b> 9 | 2 S3 S4 VP Anlieferer                         | Anzah                                                              | nl Preis Total                         |
|   |     | Blumen                                                                          |                         |             |                                               |                                                                    |                                        |
|   |     | Agave Americane Bleu                                                            | 100942                  | 90 cm       | 577                                           | - 3 + x 3 = 9                                                      | 9 € €<br>16,20 <b>145,80</b> ∕ ∎ ⋿     |
|   |     | Plaza Herongen                                                                  |                         |             |                                               |                                                                    |                                        |
|   |     | Gem Boeket Ov                                                                   | 396                     | 35 cm       | 807                                           | - 3 + × 1 = 3                                                      | 3 € € ≠ ∎ ■<br>6,82 <b>20,46</b> ≠ ∎ ■ |
|   |     |                                                                                 |                         |             |                                               | Gesamtbetrag:                                                      | € 166,26                               |

Gibt es Anmerkungen zur Ihrer Bestellung, können Sie dem Webshop-Team bzw. dem Klokservice eine **Nachricht** direkt aus dem Warenkorb heraus senden.

| <b>A</b> | Blumen \vee 🛛 Pflanzen \vee 🔹 Plaza Heron | gen 🐃 Arrangements 🗠                                   |                                     | 🛓 🤉 🤹 😫                               |
|----------|-------------------------------------------|--------------------------------------------------------|-------------------------------------|---------------------------------------|
|          |                                           |                                                        |                                     | sortieren nach Artikelname 🐣 🛛 🖶      |
| _        | $_{<}$ $_{	imes}$ Ihr aktueller .         | Auftrag                                                | Kommentar:                          |                                       |
| _        |                                           |                                                        | Hier können Sie eine Nachricht an u | unser Webshop Team senden.            |
|          |                                           | Notiz an den Anlieferer senden $	imes$                 | Nachricht an Klokservice            |                                       |
|          |                                           | Schreiben Sie hier Ihre Notiz für Agave Americane Bleu |                                     |                                       |
|          |                                           | Nachricht direkt an Gärtner                            |                                     | Speichern                             |
|          | Lieferung: Fr                             |                                                        |                                     |                                       |
|          | Kunde : 601023 Klo                        | CC Empfänger                                           |                                     | ē                                     |
|          | Beschreibung                              | info@anlieferer.de                                     | Anlieferer                          | Anzahl Preis Total                    |
|          | Blumen                                    |                                                        |                                     |                                       |
|          | Agave Americ                              | Versenden Abbrechen                                    | - 3                                 | + × 3 = 9 16,20 145,80 ×              |
|          | Plaza Herongen                            |                                                        |                                     | _                                     |
|          | Gem Boeket G                              | <b>Dv</b> 396 35 cm 8                                  | 07 – 3                              | + × 1 = 3 € € ✓                       |
|          |                                           |                                                        | Gesamtbetra                         | ıg: € 166,26                          |
|          |                                           |                                                        | Gesamtvolur                         | men: 0,2                              |
|          |                                           |                                                        | Ich stimme den Lieferbeding         | ungen gemäß Versteigerungsordnung zu. |

Um eine Nachricht **direkt an den Anlieferer** zu senden, klicken Sie in der Artikelzeile auf das rechte Sprechblasen-Symbol. Es erscheint dann ein Nachrichtenfenster in das zusätzlich zur Nachricht auch noch weitere Email-Empfänger eingetragen werden können.

|          | Veili    | ng R                     | hein-Ma                    | as           |            |    |    |                  |                 |                  |            |            |                                  |                   |                   |                  |        |   |
|----------|----------|--------------------------|----------------------------|--------------|------------|----|----|------------------|-----------------|------------------|------------|------------|----------------------------------|-------------------|-------------------|------------------|--------|---|
| <b>A</b> | Blumen 🗸 | Pflanzen 😔               | Plaza Herongen 😪           | Arrangements |            |    |    |                  |                 |                  |            |            |                                  |                   |                   | <b>1</b> ~       | 2      | 2 |
|          | Warenko  | orb                      |                            | 88           |            |    |    |                  |                 |                  |            |            | NY MARAN<br>YA MARAN<br>YA MARAN | $\langle \rangle$ | sortierer         | nach Artikelnan  | • ~    | • |
| =        |          | $\langle \times \rangle$ | Ihr aktueller Auftrag      |              |            |    |    |                  | Kommen          | tar:             |            |            |                                  |                   |                   |                  |        |   |
|          |          |                          |                            |              |            |    |    |                  | Hier können Sie | e eine Nachricht | an unser V | Vebshop Te | am sende                         | n.                |                   |                  |        |   |
|          |          |                          |                            |              |            |    |    |                  | Zum Beispiel    | besondere Wüns   | che        |            |                                  |                   |                   |                  |        |   |
|          |          |                          |                            |              |            |    |    |                  |                 |                  |            |            |                                  |                   |                   |                  |        | 4 |
|          |          |                          | Lieferung: Freitag, 2      | 0 Jan 2023   |            |    |    |                  |                 |                  |            |            |                                  |                   |                   | Spe              | ichern |   |
|          |          |                          | Kunde : 601023 Klokservice | orrat        |            |    |    |                  |                 |                  |            |            |                                  |                   |                   |                  |        | • |
|          |          |                          | Beschreibung               | Artikel      | <b>S</b> 1 | 52 | 53 | S4 VP Anlieferer |                 |                  |            |            | ,                                | nzahl             | Preis             | Total            |        |   |
|          |          |                          | Blumen                     |              |            |    |    |                  | _               |                  |            |            |                                  |                   |                   |                  |        |   |
|          |          |                          | Agave Americane Bleu       | 100942       | 90 cm      |    |    | 577              | -               | 3 +              | ×          | 3          | -                                | 9                 | € 16,20           | € 145,80         | / ii I | a |
|          |          |                          | Gem Boeket Ov              | 396          | 35 cm      |    |    | 807              |                 | 3 +              | ×          | 1          |                                  | 3                 | € 6,82            | € 20,46          |        |   |
|          |          |                          |                            |              |            |    |    |                  |                 |                  |            |            |                                  | Gesamth           | etrag:<br>olumen: | € 166,           | 2      |   |
|          |          |                          |                            |              |            |    |    |                  |                 |                  |            | . Internet | etimmo r                         | ion Liofarbor     | lingungen gemäß ) | /orstoigonungsor |        |   |
|          |          |                          |                            |              |            |    |    |                  |                 |                  | (          | 1          | tätigen                          |                   | migangen geman    | Weiter ein       | taufen |   |

Bestätigen Sie die Lieferbedingungen durch einen Klick in das Kästchen **Ich stimme den Lieferbedingen zu**. Jetzt können Sie Ihren Warenkorb Bestätigen und Ihre Artikelauswahl wird zur Bestellung.

Erst nach dem Bestätigen des Einkaufskorbs wird der Kauf bindend. Im Anschluss daran erhalten Sie eine E-Mail mit der Bestellbestätigung und der Anlieferer eine Auftragsbestätigung. *Eine Stornierung ihrerseits ist dann nicht mehr möglich!* 

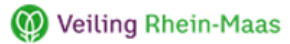

## Bestellung

| Klokservice  | KundenNr:        | 601023 | ;     |        |        |       |           |            |      | Bes       | telld       | latum:     | 30.12.2 | 2022   |    |
|--------------|------------------|--------|-------|--------|--------|-------|-----------|------------|------|-----------|-------------|------------|---------|--------|----|
| Anlieferer   | Beschreibung     |        | Anz   | Inh G  | Gesamt | Verp. | <b>S1</b> | <b>S</b> 2 | \$3  | <b>S4</b> | <b>\$</b> 5 | <b>S</b> 6 | Preis   | Betr   | ag |
| Marjoland XL | R Gr Dolomiti XI |        | 2     | 40     | 80     | 897   | 70        | 0          | 33   | 55        | 0           | 0          | 0,66    | 52,80  | €  |
| (01.82499)   | Lieferdatum:02.0 | 1.2023 | Notiz | Anlief | erer:  |       |           |            |      |           |             |            |         |        |    |
| Marjoland XL | R Gr Jumilia XI  |        | 2     | 40     | 80     | 897   | 70        | 0          | 33   | 55        | 0           | 0          | 0,71    | 56,80  | €  |
| (01.82499)   | Lieferdatum:02.0 | 1.2023 | Notiz | Anlief | erer:  |       |           |            |      |           |             |            |         |        |    |
| Marjoland XL | R Gr Red Naomi!  | XI     | 3     | 40     | 120    | 898   | 80        | 0          | 33   | 55        | 0           | 0          | 0,76    | 91,20  | €  |
| (01.82499)   | Lieferdatum:02.0 | 1.2023 | Notiz | Anlief | erer:  |       |           |            |      |           |             |            |         |        |    |
|              |                  |        |       |        |        |       |           |            |      |           |             |            |         |        |    |
| Gesamt       |                  |        | 7E    | ïnh.   | 280    | Stück | Vol.      | .(LT       | ): 0 | ,39       |             | Ware       | nwert:  | 200,80 | €  |

Notiz VRM Klokservice:

Rückfragen bitte an <u>ks-webshop@veilingrheinmaas.de</u> Vielen Dank für Ihre Bestellung

Sollten Sie diese Email nicht innerhalb von 15 Minuten nach Abschluss Ihrer Bestellung erhalten haben, nehmen Sie bitte Kontakt mit einem der Klokservice Mitarbeiter auf.

Falls Sie nach Abschluss Ihrer Bestellung doch noch einen Fehler bemerken, Fragen oder Ergänzungen zur Bestellung haben, wenden Sie sich bitte ebenfalls an den Klokservice Veiling Rhein-Maas.

### Ansprechpartner Klokservice:

### **Topfpflanzen:**

Friederike FranckenTel.: 02839 59 3243friederike.francken@veilingrheinmaas.deMatthia KeensTel.: 02839 59 3229matthia.keens@veilingrheinmaas.deBarbara Andersch-HartjesTel.: 02839 59 3225barbara.andersch-hartjes@veilingrheinmaas.deFabio MoghimiTel.: 02839 59 3224fabio.moghimi@veilingrheinmaas.de

### Schnittblumen:

Jeroen Blok Tel.: 02839 59 3219 jeroen.blok@veilingrheinmaas.de Jan Kluthausen Tel.: 02839 59 3218 jan.kluthausen@veilingrheinmaas.de Andre Schommertz Tel.: 02839 59 3255 andre.schommertz@veilingrheinmaas.de Patrick Heemskerk Tel.: 02839 59 3231 patrick.heemskerk@veilingrheinmaas.de

#### Wichtige Hinweise:

- Aus datenschutzrechtlichen und wettbewerbsrechtlichen Gründen ist es dem Benutzer nicht gestattet, anderen Personen als seinen eigenen Mitarbeitern Zugang zum Webshop zu gewähren.
- Der Benutzer stellt die Einhaltung der Versteigerungsordnung, auch gegenüber seinen Mitarbeitern, sicher.

(https://www.veilingrheinmaas.com/fileadmin/vrm/pdf/allgemein/alle/Versteigerungsordnung.pdf)

- Der Benutzername und das Passwort sind ausschließlich für den Eigengebrauch des Benutzers bestimmt.
- Die Teilnahme am Einkauf über den Webshop ist eingeschriebenen und aktiven Kunden der Veiling Rhein-Maas, inklusive vorliegendem Sepa-Mandat und Sicherheit, vorbehalten.

#### Als Benutzer des Webshops, erklären sich mit folgendem einverstanden:

- Veiling Rhein-Maas entscheidet über die Freischaltung zum Einkauf im Webshop.
- Verwendung eines sicheren Passworts.
- Vertrauliche Verwendung Ihres Passworts.
- Sie haften für alle getätigten Transaktionen, die über Ihr Konto getätigt werden.
- Erhalten Sie Kenntnis über einen Missbrauch zeigen Sie diesen unverzüglich, schriftlich bei Veiling Rhein-Maas an.
- Alle Angebote im Webshop sind freibleibend, sofern nicht ausdrücklich anders angegeben.
- Alle Angebote basieren auf den Angaben des Anbieters.
- Der Anbieter gibt die Mindestbestellmenge und/oder andere Bedingungen vor.
- Sollten sich Angebotsinformationen als falsch erweisen, hat Veiling Rhein-Maas das Recht, das Angebot zu ändern oder zurückzuziehen.
- Durch die Bestätigung des Warenkorbs wird der Kauf bindend und verpflichtet zur Entgegennahme der Ware und vollständigen Zahlung der Rechnung.
- Erst nach Bestätigung des Warenkorbs erhält der Kunde eine Bestellbestätigung per Email.
- Ist die Bestellmenge geringer, als die Mindestbestellmenge, die vom Anbieter angegeben ist, ist der Anlieferer trotz (automatischer) Bestätigung nicht zur Lieferung verpflichtet.
- Die Preise im Webshop, sind Nettopreise frei Herongen. Versandkosten, Verpackung, Gebühren, MwSt. und sonstige Preisbestandteile sind im Webshop nicht abgebildet, fallen aber im Zuge der Rechnungsstellung gemäß Gebührenübersicht der Veiling Rhein-Maas an.
- Die aktuelle Einkaufgebühren werden immer auf der Website von Veiling Rhein-Maas veröffentlicht.

(https://www.veilingrheinmaas.com/fileadmin/vrm/pdf/de/allgemein/Kundengebühren.pdf)